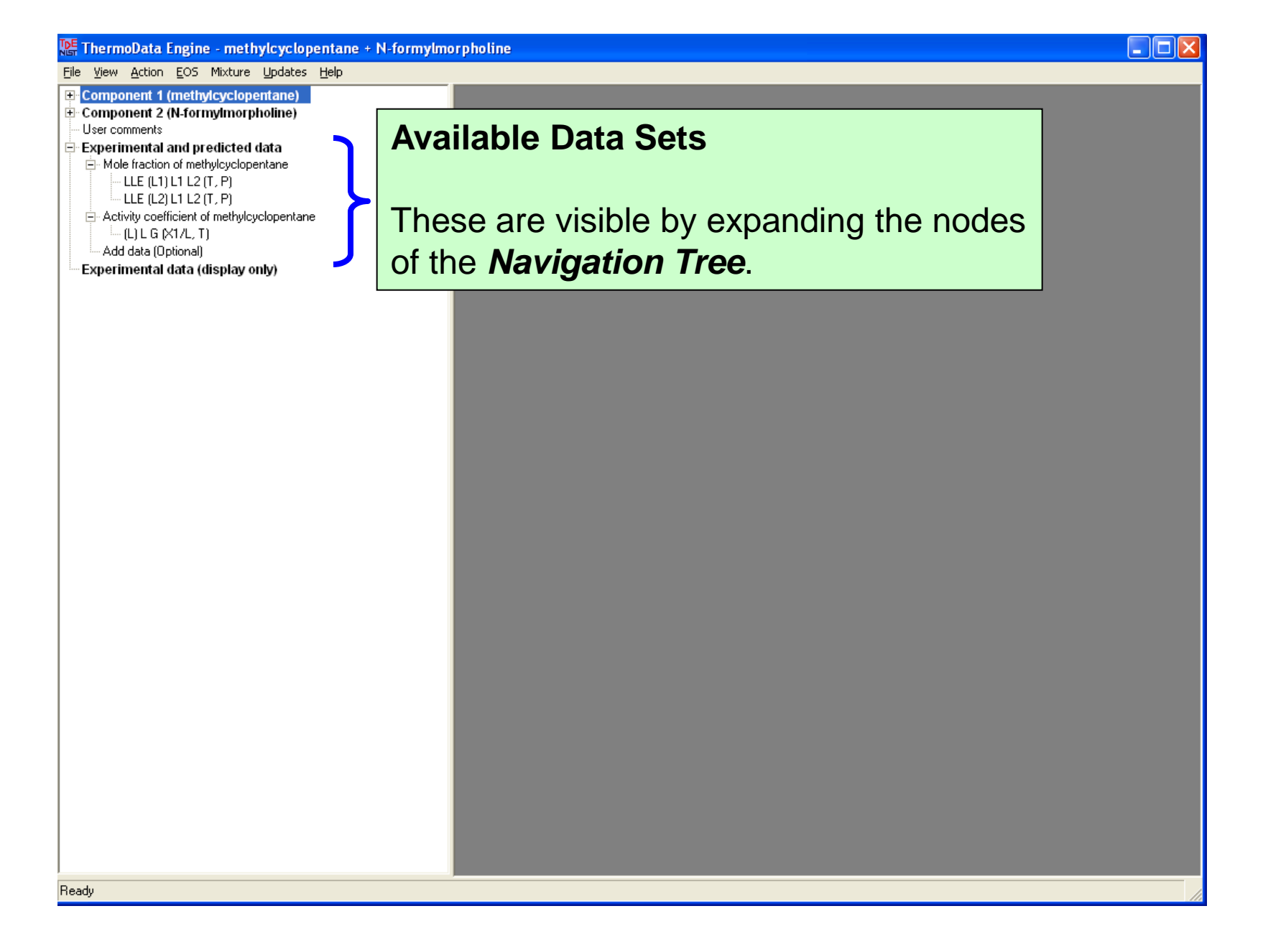

🔚 ThermoData Engine - methylcyclopentane + N-formylmorpholine

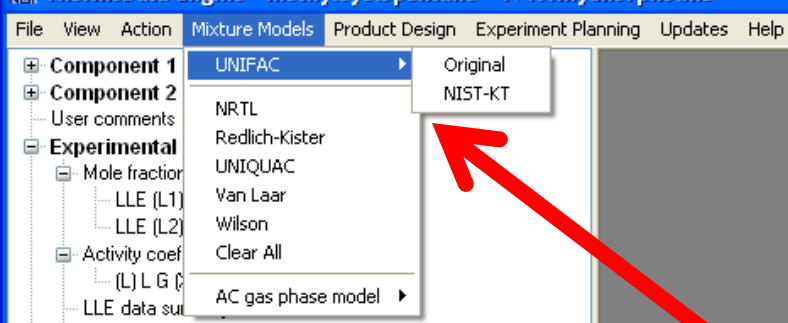

After initial evaluation for the pure components, comparisons with the UNIFAC models (Original and NIST-KT) can be made without fitting a model.

This is done by first selecting a *UNIFAC* formulation from the **Mixture Models** menu. (Go to next page...)

Ready

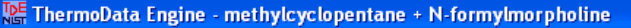

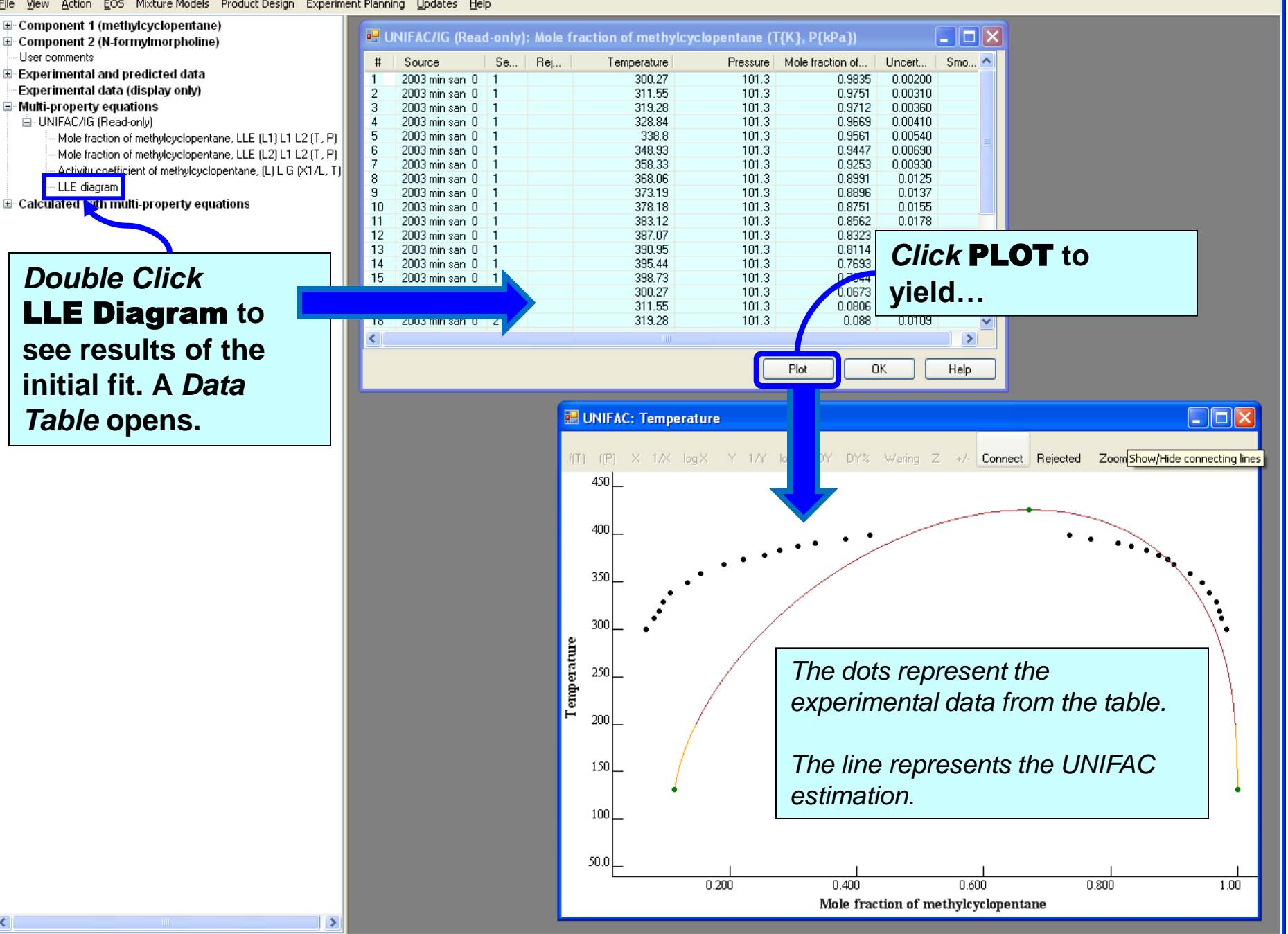

< Ready

## To initiate a model fit...

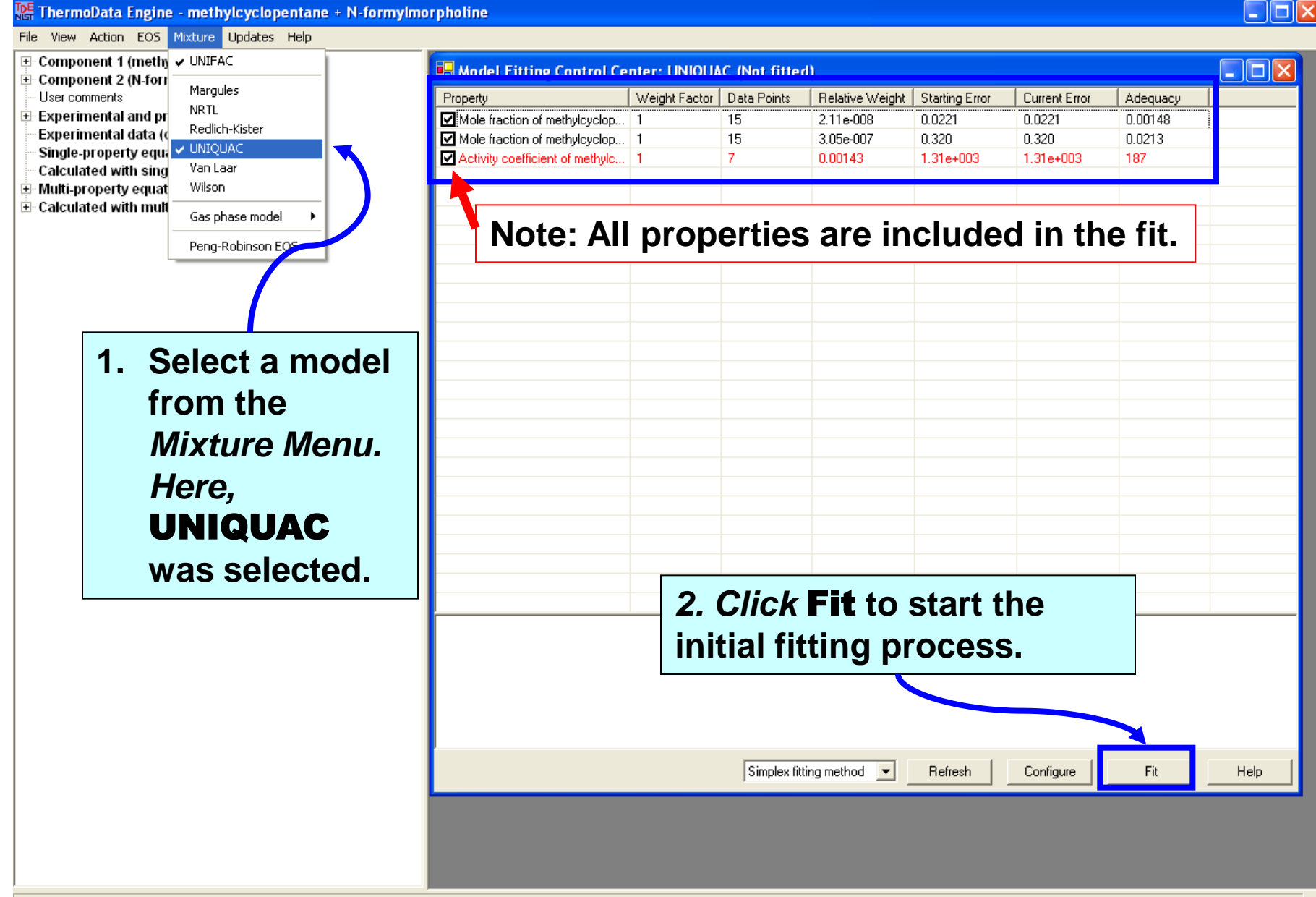

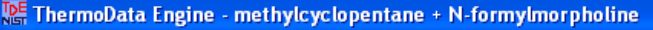

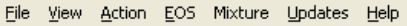

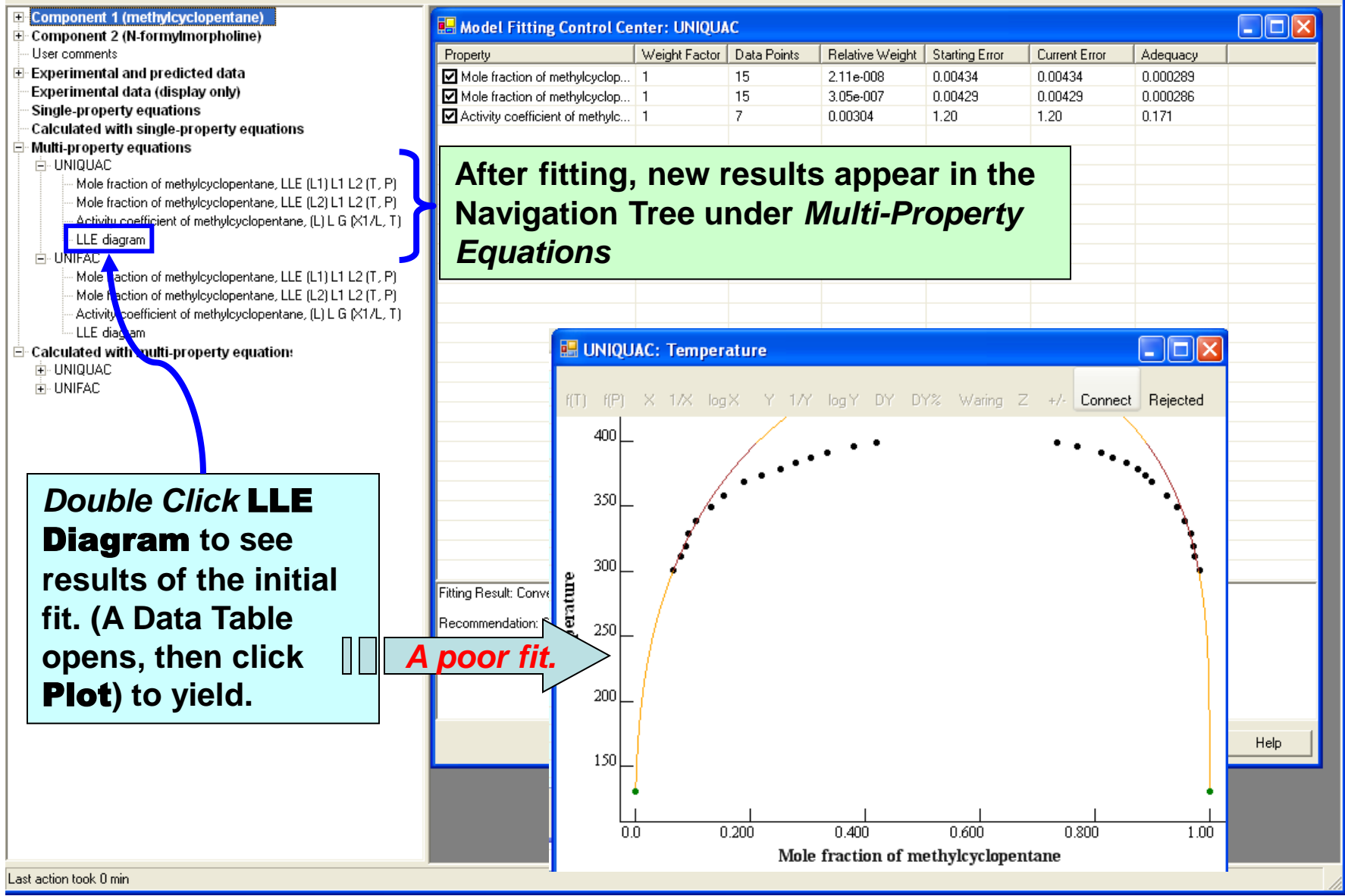

When finished, close the plot and the associated Data Table...

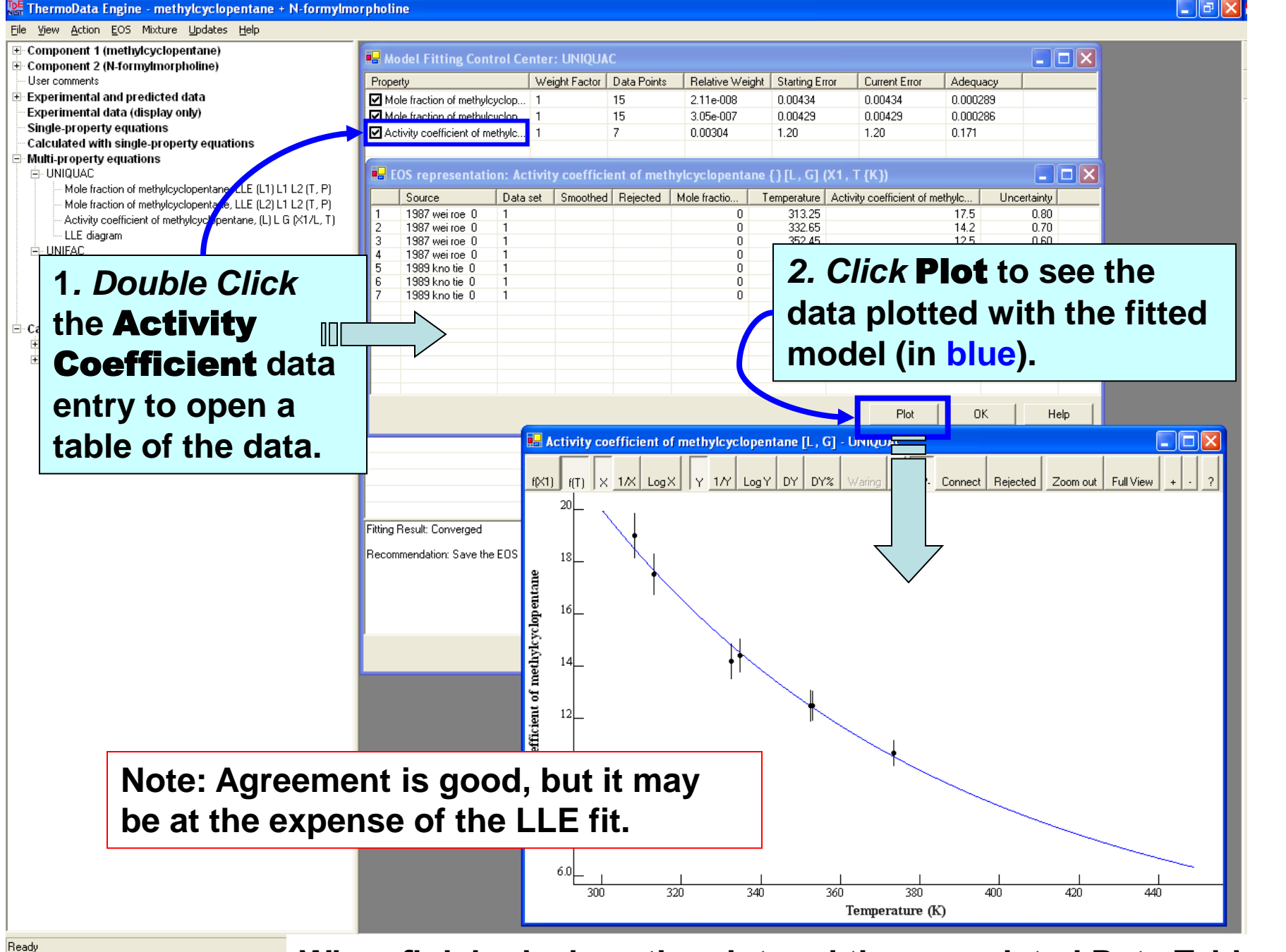

When finished, close the plot and the associated Data Table...

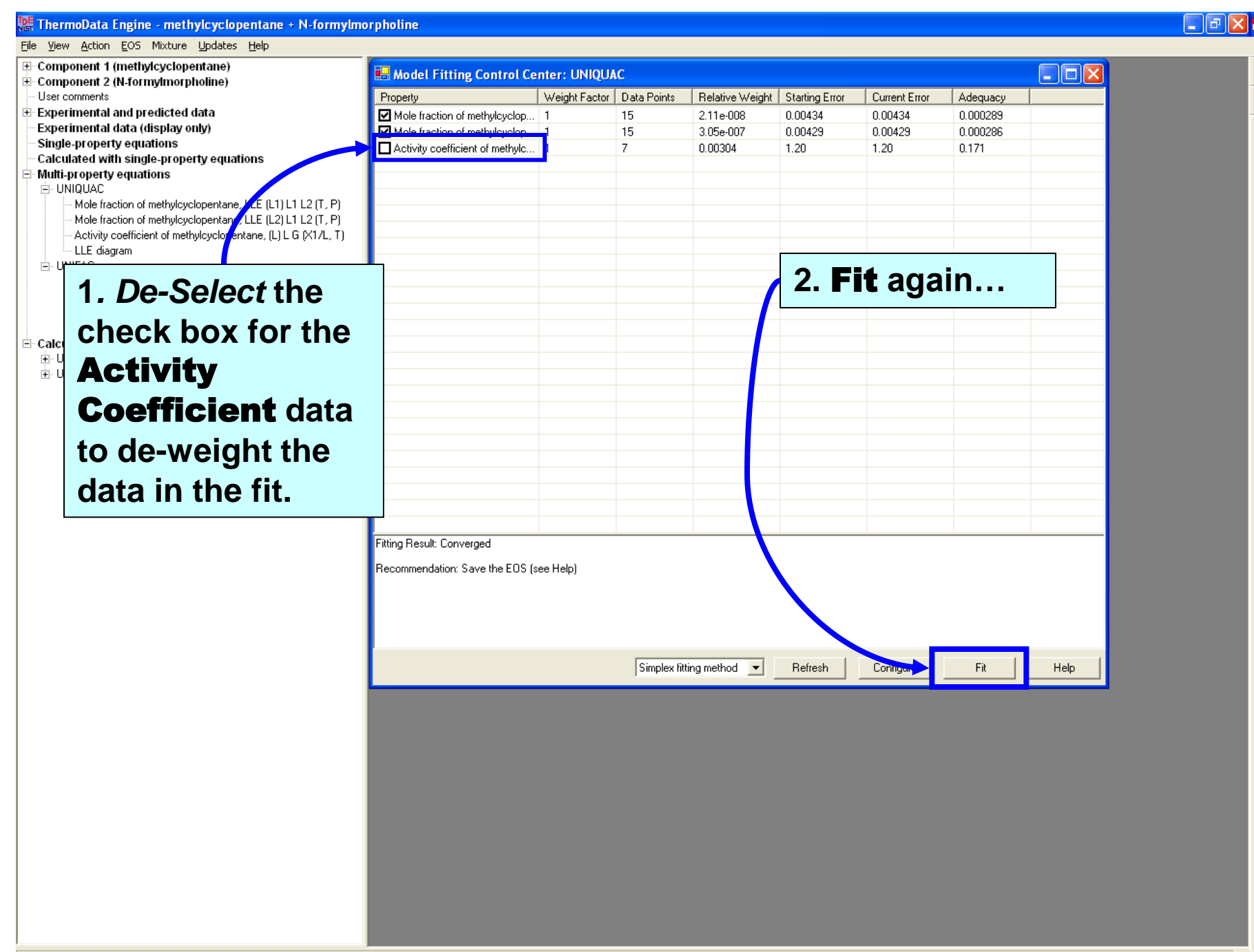

Eile <u>V</u>iew <u>A</u>ction EOS Mixture Models Product Design Experiment Planning Updates Help

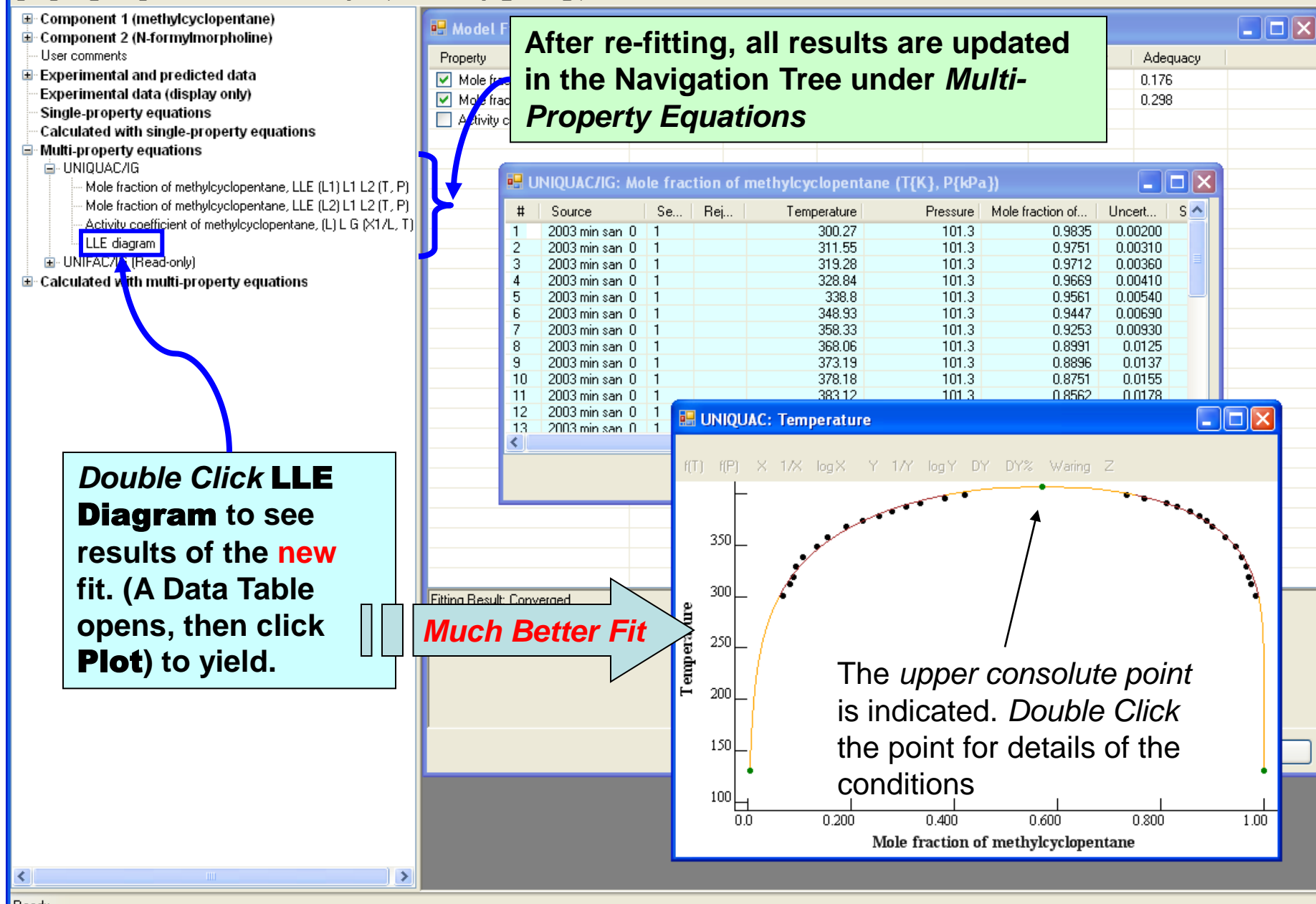

Sho

Ready

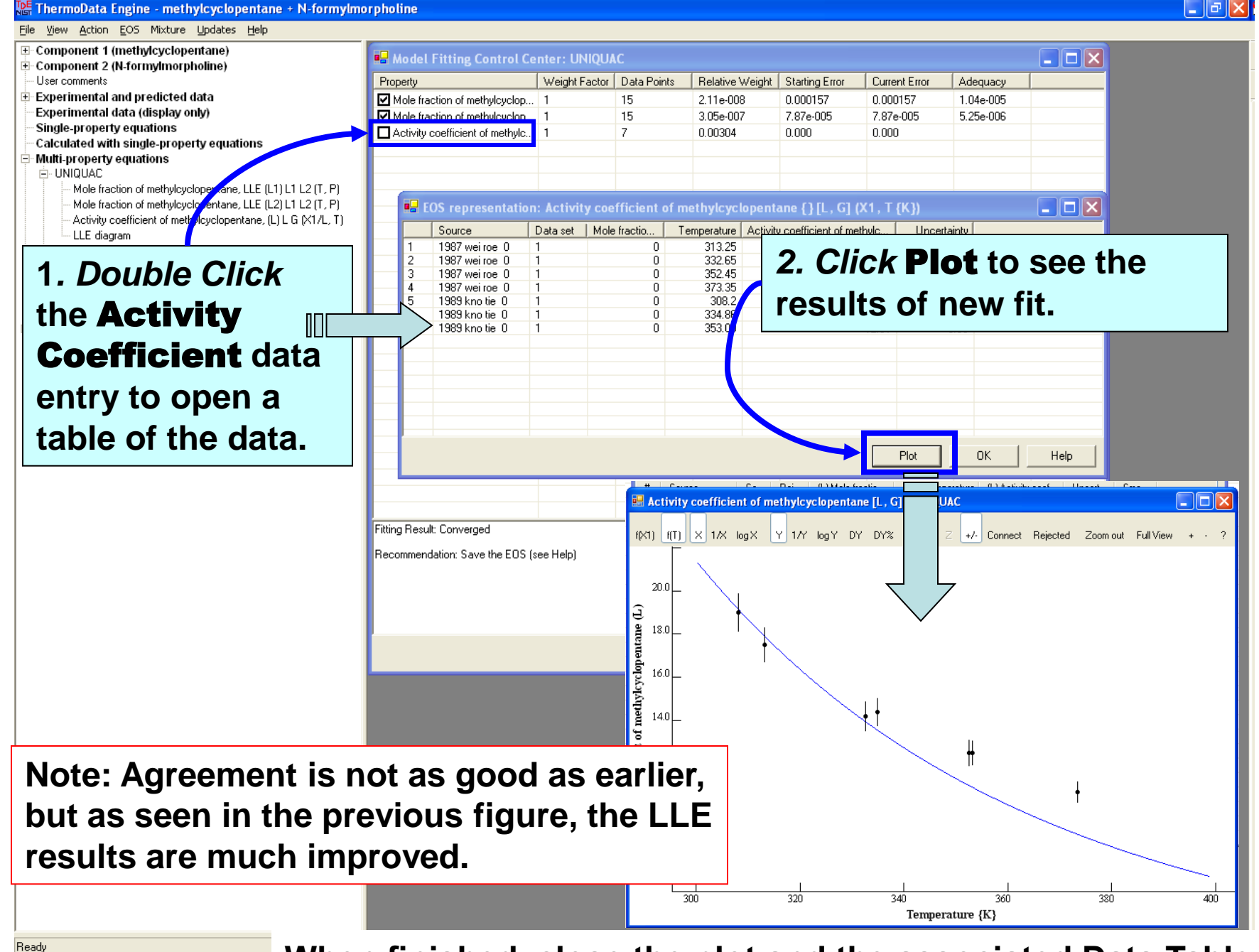

When finished, close the plot and the associated Data Table...

| View Action EOS Mixture Medale Dreduct                                                                                                    |                                                                                                    |                                                                           |                                                                    |                                                                                                    |                                                                                                    |                                                       |           |                                             |
|----------------------------------------------------------------------------------------------------|----------------------------------------------------------------------------------------------------|---------------------------------------------------------------------------|--------------------------------------------------------------------|----------------------------------------------------------------------------------------------------|----------------------------------------------------------------------------------------------------|-------------------------------------------------------|-----------|---------------------------------------------|
| New Action 205 Mixture Models Product                                                                                                    | Design Experiment Planning Updat                                                                                                    | tes Help                                                                  |                                                                    |                                                                                                    |                                                                                                    |                                                       |           |                                             |
| Component 1 (methylcyclohexane)                                                                                                    | 🔜 Model Fitting Control C                                                                                                    | enter: UNIQUA                                                             | C/IG                                                               |                                                                                                    |                                                                                                    |                                                       |           |                                             |
| Component 2 (N-formylmorpholine)                                                                                                    | Propertu                                                                                                    | Weight Fa                                                                 | Data Pointe                                                        | Balativa Wai                                                                                                    | Starting Error                                                                                                    |                                                       | Adequacu  |                                             |
| Experimental and predicted data                                                                                                    | Mole fraction of methylcuclo                                                                                                    | 1                                                                         | 14                                                                 | 0.102                                                                                                    | 107178                                                                                                    | 23.5                                                  | 1.68      |                                             |
| experimental data (display only)                                                                                                    | Mole fraction of methyloyclo.                                                                                                    | . 1                                                                       | 6                                                                  | 0.000268                                                                                                    | 281                                                                                                    | 31.3                                                  | 5.22      |                                             |
| Single-property equations                                                                                                    | Activity coefficient of methyl.                                                                                                    |                                                                           | 7                                                                  | 0.00309                                                                                                    | 1450                                                                                                    | 12.9                                                  | 1.85      |                                             |
| Calculated with single-property equations<br>Multi-property equations                                                                                                    | The Model config                                                                                                    | uration fo                                                                | orm allo                                                           | ws custo                                                                                                    | mization                                                                                                    | of the fit                                            | . includi | ina                                         |
| Configure LLE<br>Mole Equation Parameters LLE<br>Mole Equation Parameters LLE<br>Activ Control Center xane<br>Delete Calculated with multi-property equations<br>→ UNIQUAC/IG                                                                                                    | <ol> <li>Selection of the</li> <li>The algebraic f</li> <li>Temperature a</li> <li>Relative weigh</li> <li>See Model config</li> </ol> | e Gas Pha<br>form of the<br>and pressu<br>ating of LL<br><b>uraion fo</b> | ase Moo<br>e Tempe<br>ire rang<br>E data<br>r <b>m</b> in <b>H</b> | del<br>erature de<br>e restrictio<br><b>ELP</b> for d                                                                                    | ependence<br>ons<br>letails.                                                                                                    | e of parar                                            | neters    |                                             |
|                                                                                                    | j                                                                                                    |                                                                           | <b></b>                                                            |                                                                                                    |                                                                                                    |                                                       |           |                                             |
|                                                                                                    |                                                                                                    |                                                                           | 🔡 Model                                                            | configuration:                                                                                                    | UNIQUAC                                                                                                    |                                                       |           |                                             |
|                                                                                                    |                                                                                                    |                                                                           |                                                                    |                                                                                                    | Gas phase                                                                                                    | model Ideal gas                                       | ~         |                                             |
|                                                                                                    |                                                                                                    |                                                                           | ∠ Tempera                                                          | ture dependence of                                                                                                    | parameters                                                                                                    |                                                       |           |                                             |
|                                                                                                    |                                                                                                    |                                                                           |                                                                    | where II                                                                                                    | L <sub>m</sub> (T)                                                                                                    |                                                       | 1/T2      | ( hut-                                      |
|                                                                                                    |                                                                                                    |                                                                           | U LOP                                                              | istafit 🔽 171                                                                                                    | in[i]                                                                                                    |                                                       | 1/12      | AULÓ                                        |
| <b>\</b>                                                                                                    |                                                                                                    |                                                                           |                                                                    |                                                                                                    |                                                                                                    |                                                       |           |                                             |
|                                                                                                    |                                                                                                    |                                                                           |                                                                    | ture restriction (full ra                                                                                                    | ange 293 to 399 K)-                                                                                                    |                                                       |           |                                             |
|                                                                                                    |                                                                                                    |                                                                           |                                                                    | ture restriction (full ra                                                                                                    | inge 293 to 399 K)-                                                                                                    | Maximum T (K):                                        |           | Soft restriction                            |
|                                                                                                    |                                                                                                    |                                                                           | Tempera<br>Res                                                     | ture restriction (full ra                                                                                                    | ange 293 to 399 K)-                                                                                                    | Maximum T (K):                                        |           | Soft restriction                            |
| The <i>Model configuratio</i>                                                                                                    | n form is                                                                                                    |                                                                           | Tempera<br>Res<br>Pressure                                         | ture restriction (full ra<br>et Minimum T<br>restriction (full range                                                                     | (K): (K): (K): (K): (K): (K): (K): (K):                                                                                                    | Maximum T (K):                                        |           | Soft restriction                            |
| The <i>Model configuratio</i><br>accessed through…                                                                                                    | <i>n form</i> is                                                                                                    |                                                                           | Pressure<br>Res                                                    | ture restriction (full ra<br>et Minimum T<br>restriction (full range<br>et Minimum P (k                                                  | (K): (K): (K): (K): (K): (K): (K): (K):                                                                                                    | Maximum T (K):<br>Maximum P (kPa):                    |           | Soft restriction                            |
| The Model configuration<br>accessed through<br>1) the <i>Right Click</i> menu-<br>node (here, <b>UNIQU</b>                                                                                                    | n form is                                                                                                    | I (see Help) or repea                                                     | Tempera<br>Res<br>Pressure<br>Res<br>LLE data                      | ture restriction (full ra<br>restriction (full range<br>restriction (full range<br>weighting<br>ased O Decreased                         | ange 293 to 399 K)-<br>(K):<br>(K):(K):(K): | Maximum T (K):<br>Maximum P (kPa):<br>OK              | Cancel    | Soft restriction                            |
| <ul> <li>The Model configuration</li> <li>accessed through</li> <li>1) the Right Click menundation</li> <li>node (here, UNIQUE Navigation Tree, or</li> </ul>                                                                                                    | n form is                                                                                                    | il (see Help) or repea                                                    | Tempera<br>Res<br>Pressure<br>Res<br>LLE data<br>O Increa          | ture restriction (full ra<br>et Minimum T<br>restriction (full range<br>et Minimum P (k<br>weighting<br>ased O Decreased                 | ange 293 to 399 K)-<br>(K):<br>101 to 110 kPa)-<br>;Pa):<br>d ⊙ Normal                                                                                                    | Maximum T (K):<br>Maximum P (kPa):                    | Cancel    | Soft restriction                            |
| <ul> <li>The Model configuration accessed through</li> <li>1) the Right Click menumenode (here, UNIQUE Navigation Tree, or</li> <li>2) Click Configuration in the second second secon</li></ul> | n form is                                                                                                    | ا (see Help) or repea                                                     | Tempera<br>Res<br>Pressure<br>Res<br>LLE data<br>O Increa          | ture restriction (full ra<br>et Minimum T<br>restriction (full range<br>ret Minimum P (k<br>weighting<br>ased O Decreased<br>ng method V | ange 293 to 399 K)-<br>(K):<br>: 101 to 110 kPa)-<br>:Pa):<br>d ⊙ Normal                                                                                                    | Maximum T (K):<br>Maximum P (kPa):<br>OK              | Cancel    | Soft restriction Soft restriction Help Help |
| <ul> <li>The Model configuration accessed through</li> <li>1) the Right Click menury node (here, UNIQUE Navigation Tree, or</li> <li>2) Click Configure in Fitting Control Contact</li> </ul>                                                                                                    | n form is                                                                                                    | il (see Help) or repea                                                    | Tempera<br>Res<br>Pressure<br>Res<br>LLE data<br>O Increa          | ture restriction (full ra<br>et Minimum T<br>restriction (full range<br>ret Minimum P (k<br>weighting<br>ased O Decreased<br>ng method V | ange 293 to 399 K)-<br>(K):<br>:101 to 110 kPa)<br>:Pa):<br>d ③ Normal                                                                                                    | Maximum T (K):<br>Maximum P (kPa):<br>OK<br>Configure | Cancel    | Soft restriction Soft restriction Help Help |